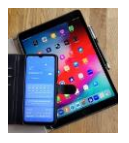

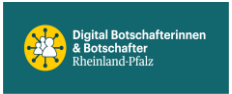

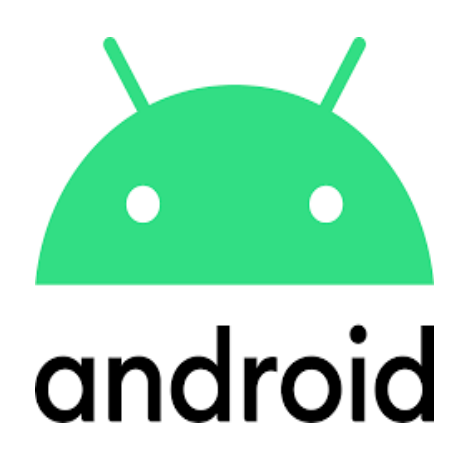

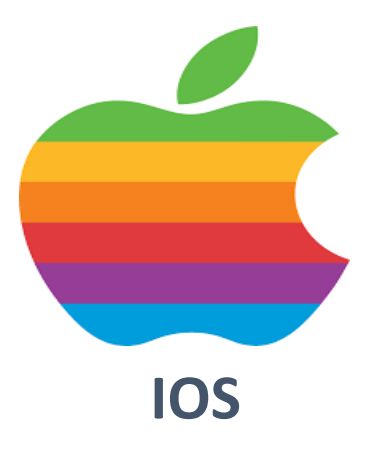

# Einstellungen

## Tipps #1

Handy mit einer Hand bedienen

**Funktionstaste Belegung** 

(Kamera Schnellstart, Ein/Ausschalten, Neustart, Notruf)

### Nur Android

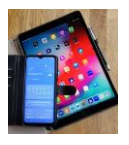

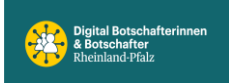

#### Handy mit einer Hand bedienen.

Wenn man das Handy in einer Hand hält sind mit dem Daumen nicht alle Apps auf dem Display erreichbar. Durch Verkleinerung des angezeigten Bildschirms und freier Positionierung ist das aber meist möglich. Anordnungsmöglichkeiten (links/rechts, oben/unten) des verkleinerten Bildschirms sind auf der nächsten Seite dargestellt.

*Zum Einstellen die folgenden Elemente antippen* (Beispiel gilt für Samsung Galaxy Geräte).

Einstellungen

Erweiterte Funktionen

Einhändiger Modus

Schaltfläche

Jetzt ist die Einstellung der einhändigen Bedienung abgeschlossen. Dies kann jederzeit rückgängig gemacht werden.

Zurück über Home Taste (Home Button).

#### Der einhändige Modus wird <u>aktiviert</u> durch 2x schnelles antippen der Home Taste.

Die Position des verkleinerten sichtbaren Bildschirms auf dem Handybildschirm kann frei gewählt werden, oben/unten, links/rechts.

Steuerpfeile links oder rechts antippen, Anzeige spring entsprechend auf die Seite. Oder waagrechter Strich oberhalb des Bildschirms antippen und halten, dann nach oben oder unten schieben und an gewünschter Position loslassen.

#### Der einhändige Modus wird <u>deaktiviert</u> indem auf dem verkleinerten Bildschirm die Home Taste 2x schnell angetippt wird.

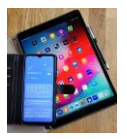

#### **Digital Mobil** Handy & Tablet Treff

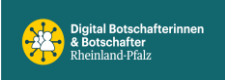

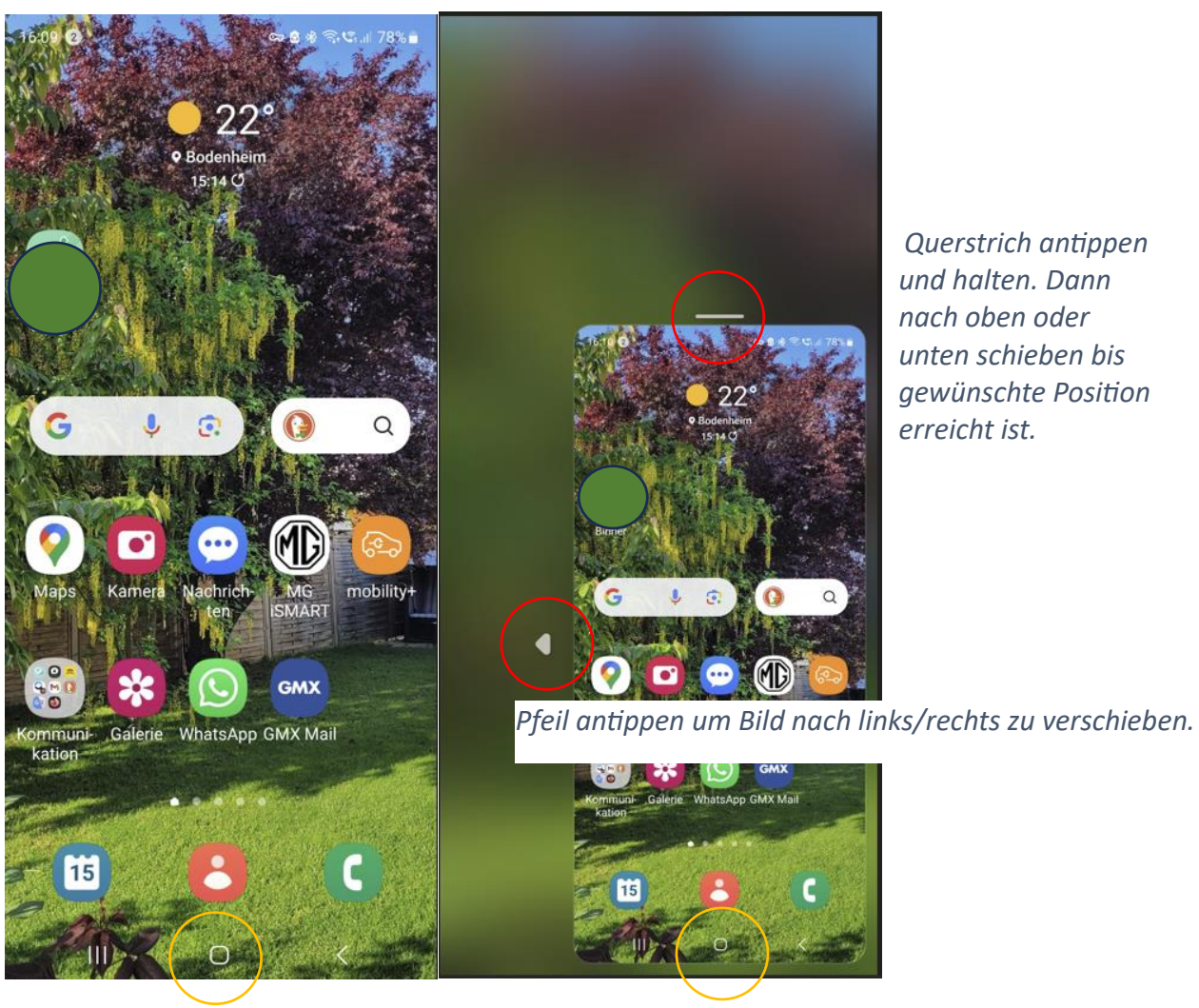

und halten. Dann nach oben oder unten schieben bis gewünschte Position

Vorher

Home Taste

Nachher

Home Taste

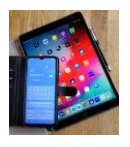

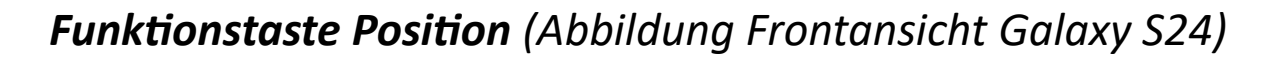

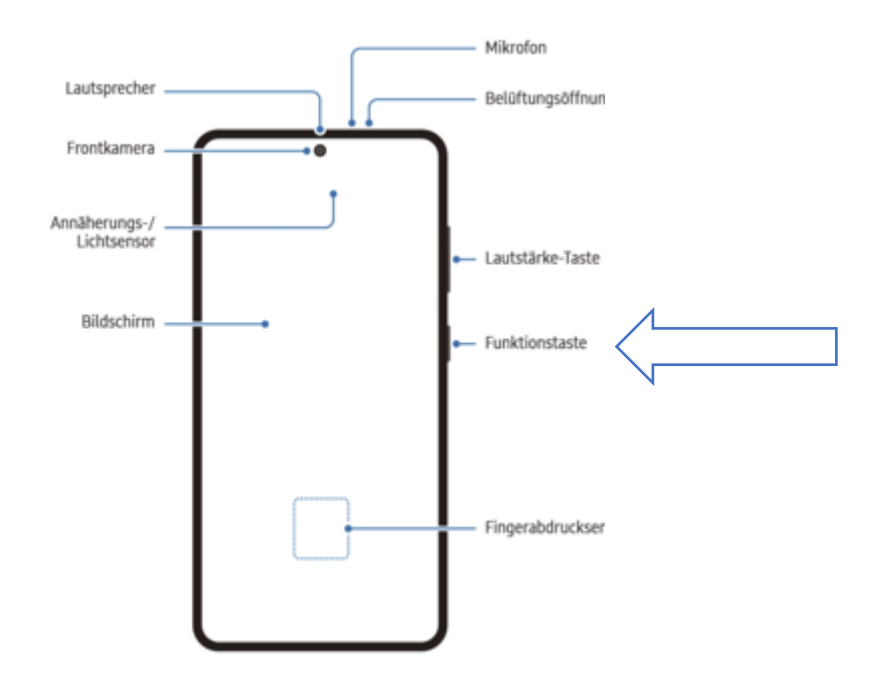

#### Funktionstaste Belegung

#### + Kamera Schnelleinstellung

Jeder kennt es, man ist unterwegs und ein Schnappschuss wäre jetzt angebracht. Handy aufnehmen, Funktionstaste drücken, PIN oder Muster eingeben, Photo App antippen und das Smartphone ist bereit...doch wo ist das Motiv, Gelegenheit verpasst.

Es geht deutlich schneller. Auch wenn sich das Handy im Stand-by-Betrieb (also dunkler Bildschirm) befindet.

Die Funktionstaste rechts am Handy 2 mal kurz hintereinander drücken und die Kamera ist sofort einsatzbereit (eine PIN Eingabe ist dazu nicht erforderlich). Einstellungsanleitung dazu siehe unten.

#### + Ein/-Ausschalten, Neustart, Notruf

Einmal Funktionstaste (Startbutton) kurz drücken und das Smartphone geht auf Stand-by (Bildschirm wird dunkel) oder es wird aufgeweckt und das übliche Start Prozedere folgt.

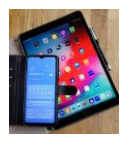

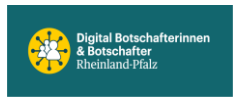

Am eingeschalteten Smartphone die Funktionstaste ,drücken und halten' führt in das Ausschalt- Neustart- Notruf- Menü.

Einstellungsanleitung dazu siehe unten.

Achtung, wenn das Handy komplett ausgeschaltet war (auch bei Neustart) sind nach dem Wiedereinschalten **die SIM PIN und die Start PIN** einzugeben. Vorher vergewissern ob man beide parat hat.

Übrigens, Samsung empfiehlt in regelmäßigen Abständen einen Neustart der Handys um die Leistung zu optimieren oder um Probleme zu vermeiden (Cache leeren, Verlangsamung aufheben, Hintergrund Apps stoppen usw.).

*Um zu den Funktionstasten-Einstellungen zu gelangen f*olge dem blauen Pfeil ( ).

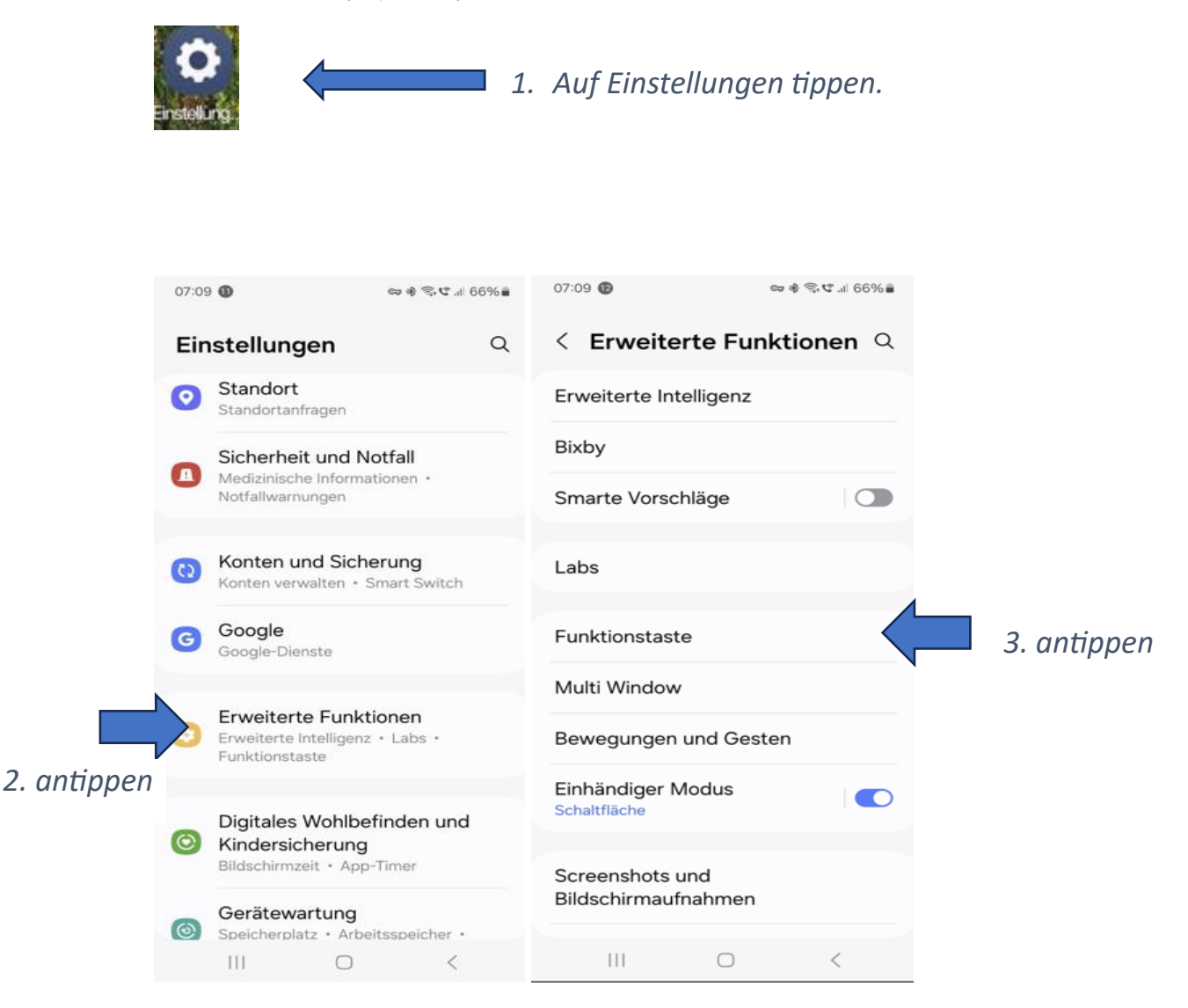

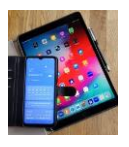

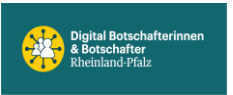

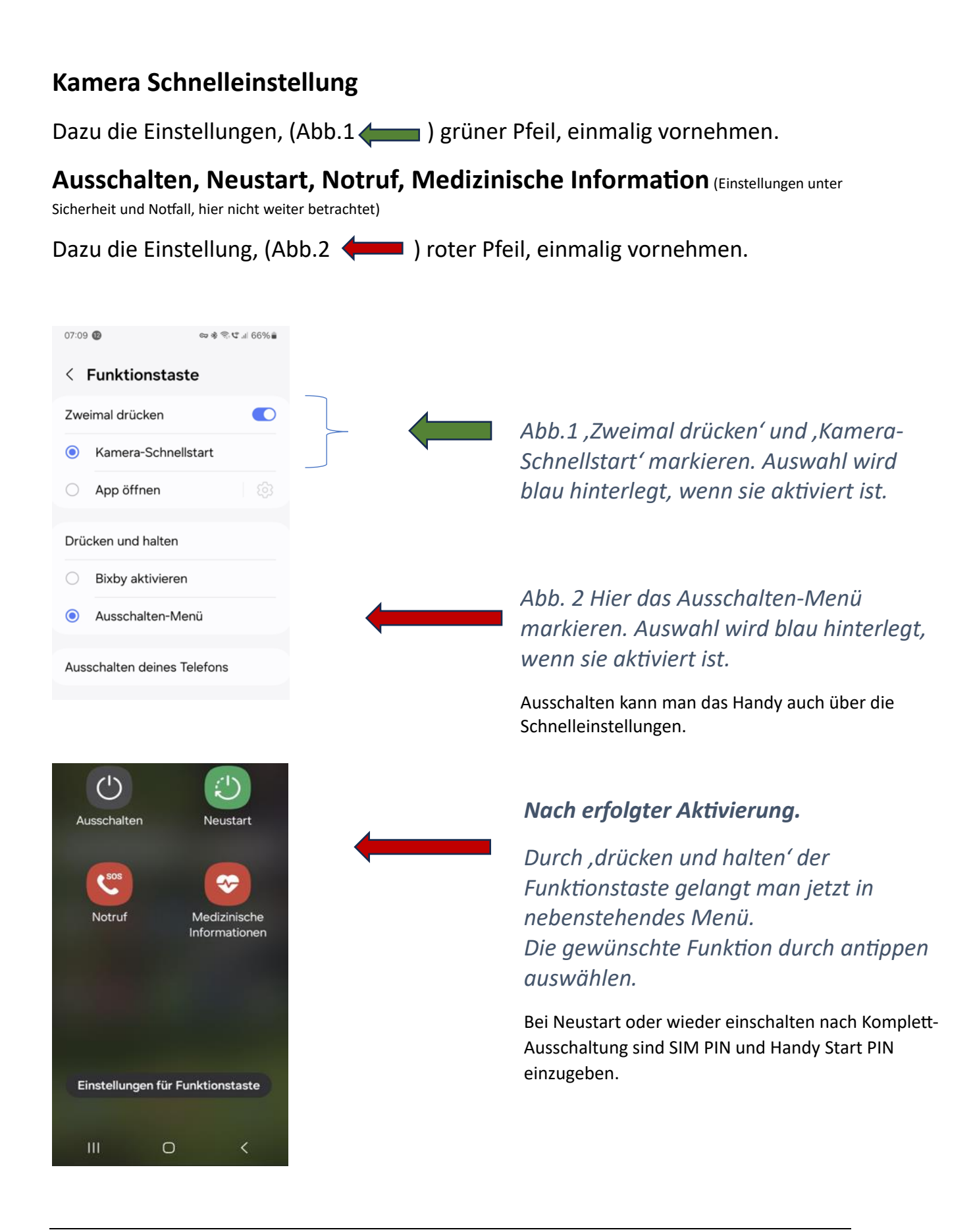